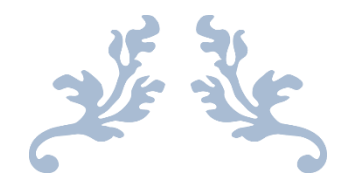

# LEGAL PARTNERS SHAREPOINT

User Guide

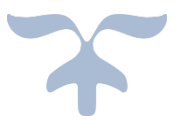

MARCH 13, 2019 MATTEL INC

# Contents

| 1. | Introduction                           | . 2 |
|----|----------------------------------------|-----|
| 2. | Requesting site access/permission      | .2  |
| 3. | Accessing the site using redirect page | .6  |
| 4. | Contact Us                             | .7  |

### 1. Introduction

Mattel Partners Legal site provides Mattel business partners access to products design and legal documentations. To access the site, a valid Microsoft user account and site permission must be setup (see section 2).

### 2. Requesting site access/permission

- Click on the Send Email link on the home screen to get access to this Legal Partners website and provide the below details.
  - First Name
  - Last Name
  - Company
  - Company email address
  - Contact number
- Once your request is approved, you will receive an email from <u>LegalPartnersAdmin@mattel.com</u>. Follow the instruction provided below to setup the Microsoft account.
- Setting up your Microsoft user account Once, setup in the Legal Partners SharePoint site you will receive an email as shown below

| https://outlook.office.com/owa/?itemID=AAMkADY4ZmU4M                                                    | WjLTBkYjUtNGM1MC04MW/5LTQzMzk1Yzg1MTl2ZQBGAAAAAAD5Jah2yvfZSo06yBir6JYkBwA%2b01dKEM                                                                                                | I2R4YFSFStMw81AAAFzzQIAACXW4VZrJ7%2bT4gUQF9aSiOvAAFRRLz5AAA%3d{ |
|----------------------------------------------------------------------------------------------------|----------------------------------------------------------------------------------------------------|-----------------------------------------------------------------|
| A Reply all    ✓  Î Delete Junk    ✓  ···                                                               |                                                                                                    | ×                                                               |
| N no-reply@sharepointonline.com<br>Today, 11:16 AM<br>S, Jansirani (Cognizant); JansiRani.Shunmugasunda | am@Mattel.com ⊗                                                                                                    | ♣ \$ Reply all   ✓                                              |
| To help protect your privacy, some content in this message                                              | has been blocked. To re-enable the blocked features, click here.                                                                                                    |                                                                 |
| To always show content from this sender, click here.                                                    |                                                                                                    |                                                                 |
|                                                                                                    | Office 365                                                                                                    |                                                                 |
|                                                                                                    | Hello,                                                                                                    |                                                                 |
|                                                                                                    | Go To LegalPartners                                                                                                    |                                                                 |
|                                                                                                    | This message was sent from an unmonitored e-mail address. Please do not reply to this message.<br>Privacy<br>Microsoft Office<br>One Microsoft Way<br>Redmond WA<br>98052-039 USA |                                                                 |
|                                                                                                    |                                                                                                    |                                                                 |

- User have to click on the link in the email 'Go To LegalPartners' for onetime setup
- Upon clicking the Link, below page will be open. Click on 'Create a Microsoft account, it's quick and easy!'

# Welcome to SharePoint Online

To accept your invitation, sign in with a Microsoft account or an account assigned to you by your organization. By signing in you allow MATTEL INC to use your basic profile (name and email address) in accordance with their privacy statement. MATTEL INC has not provided links to their terms for you to review. You can remove these permissions at myapps.microsoft.com.

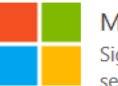

#### Microsoft account

Sign in with the account you use for OneDrive, Xbox LIVE, Outlook.com, or other Microsoft services.

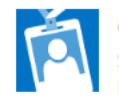

#### Organizational account

Sign in with the account provided by your work or school to use with Office 365 or other Microsoft services.

Don't have either account? Create a Microsoft account, it's quick and easy!

Legal | Privacy

#### o Enter the email id, in which you have received the email

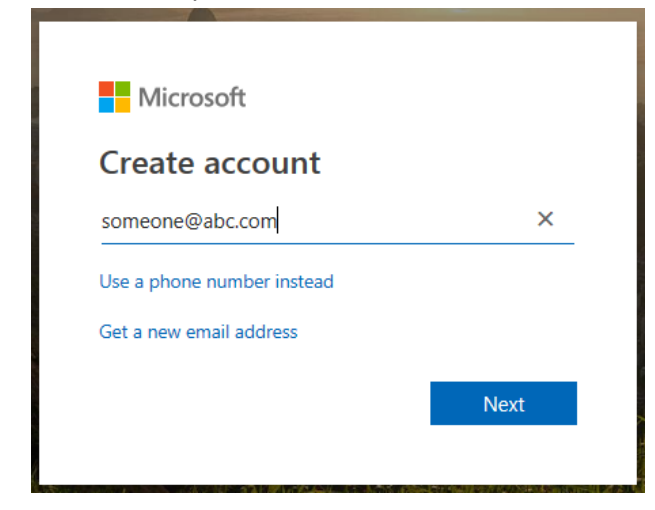

|          | _                                                                                                    |
|----------|----------------------------------------------------------------------------------------------------|
|          | Microsoft                                                                                                    |
| ¢        |                                                                                                    |
| C        | reate a password                                                                                                    |
| En<br>ac | ter the password you would like to use with your count.                                                                                                    |
| •        | •••••                                                                                                    |
|          | Next                                                                                                    |
|          |                                                                                                    |
|          | Microsoft                                                                                                    |
| _        | MICIOSOIC                                                                                                    |
| Ì        | orifu omail                                                                                                    |
| v        | erny ernan                                                                                                    |
|          | Annahan an da sua anna An                                                                                                    |
| En       | ter the code we sent to                                                                                                    |
| En<br>en | ter the code we sent to<br>If you didn't get the<br>nail, check your junk folder or try again.                                                              |
| en       | ter the code we sent to<br>If you didn't get the<br>nail, check your junk folder or try again.                                                              |
| er       | If you didn't get the<br>mail, check your junk folder or try again.                                                                                         |
| en<br>Ch | If you didn't get the<br>mail, check your junk folder or try again.<br>I would like information, tips, and offers about<br>Microsoft products and services. |

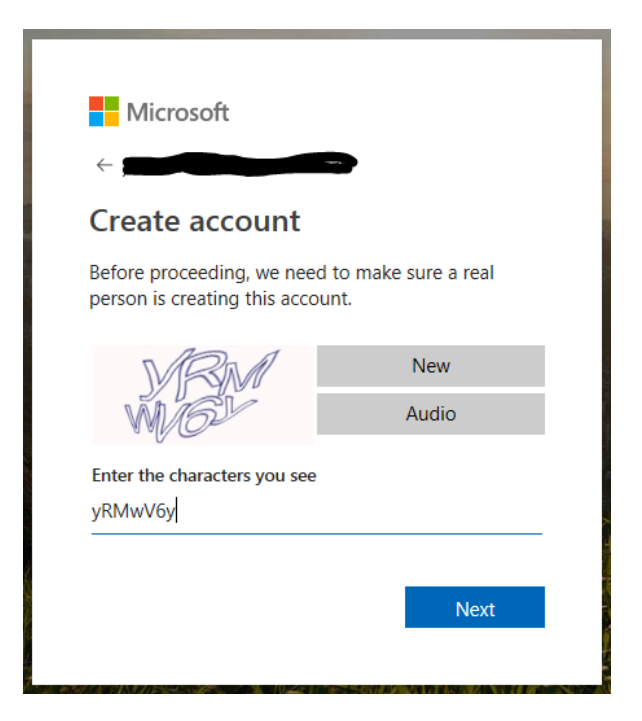

You are done with the setup. In future, just click on the link – <u>https://mattelcorp.sharepoint.com/sites/LegalPartners/SitePages/Home.aspx</u>

Enter User Id and Password and Login to the site.

# 3. Accessing the site using redirect page

https://partners.mattel.com provides a webpage with link to new Legal Partners SharePoint site.

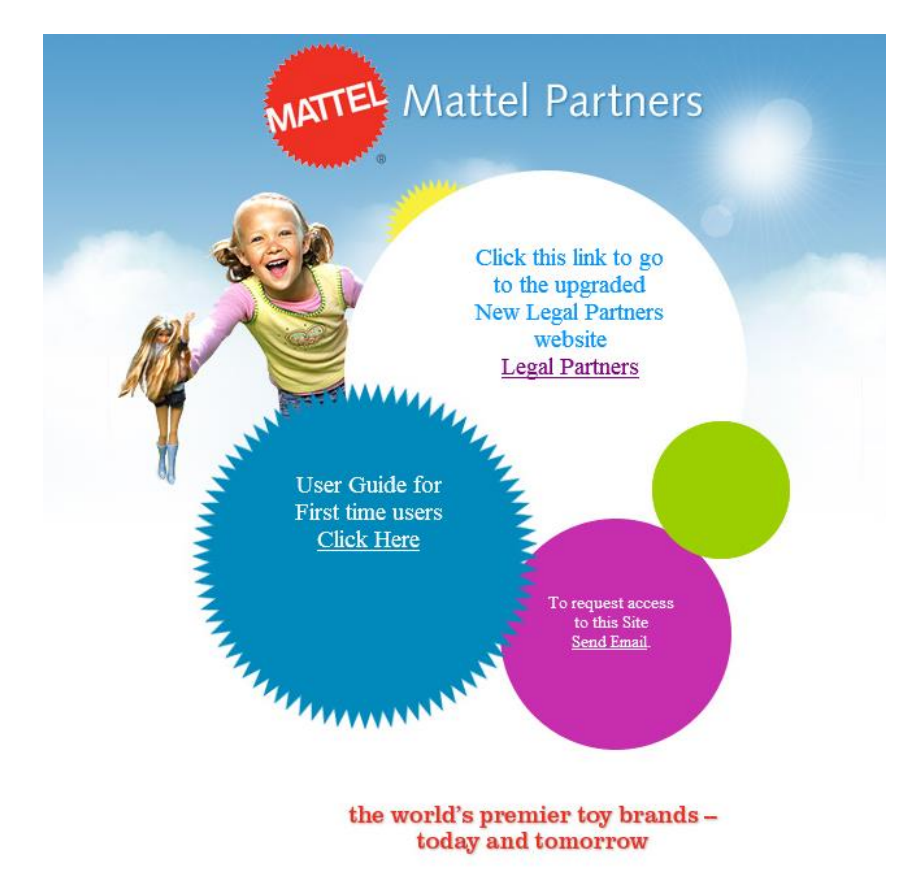

On clicking the link to Legal Partners will show the below page.

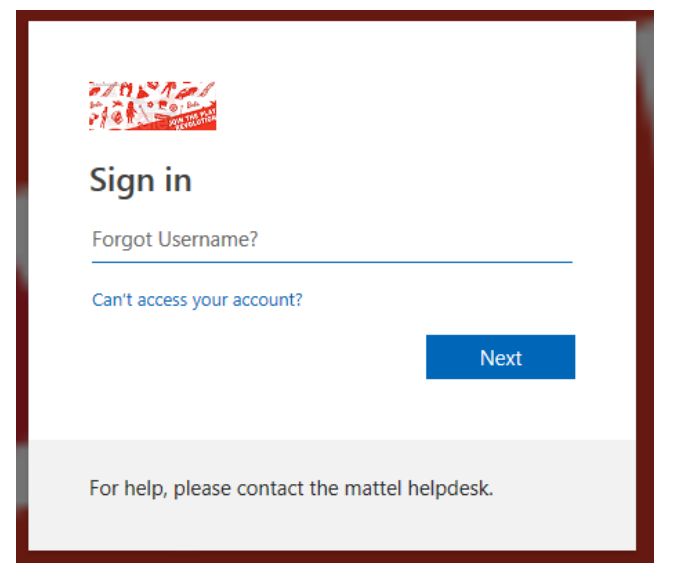

Enter the email id which is registered with Mattel.

| It looks<br>accoun<br>use? | It looks like this email is used with more than one account from Microsoft. Which one do you want to use? |  |  |  |
|----------------------------|----------------------------------------------------------------------------------------------------|--|--|--|
| Å                          | Work or school account<br>Created by your IT department                                                   |  |  |  |
| 8                          | Personal account<br>Created by you                                                                        |  |  |  |
| Tired of<br>account        | Tired of seeing this? Rename your personal Microsoft account.                                             |  |  |  |
|                            | Back                                                                                                    |  |  |  |
|                            |                                                                                                    |  |  |  |
| Ente                       | r password                                                                                                |  |  |  |

| •••••              |         |  |  |  |  |
|--------------------|---------|--|--|--|--|
| Keep me signed in  |         |  |  |  |  |
| Forgot my password |         |  |  |  |  |
|                    | Sign in |  |  |  |  |

# 4. Contact Us

Select Personal account

For any Technical support on setting up the Microsoft account or access related issues, please send an email to <a href="mailto:LegalPartnersAdmin@mattel.com">LegalPartnersAdmin@mattel.com</a>